### Innskráning í INNU (www.inna.is)

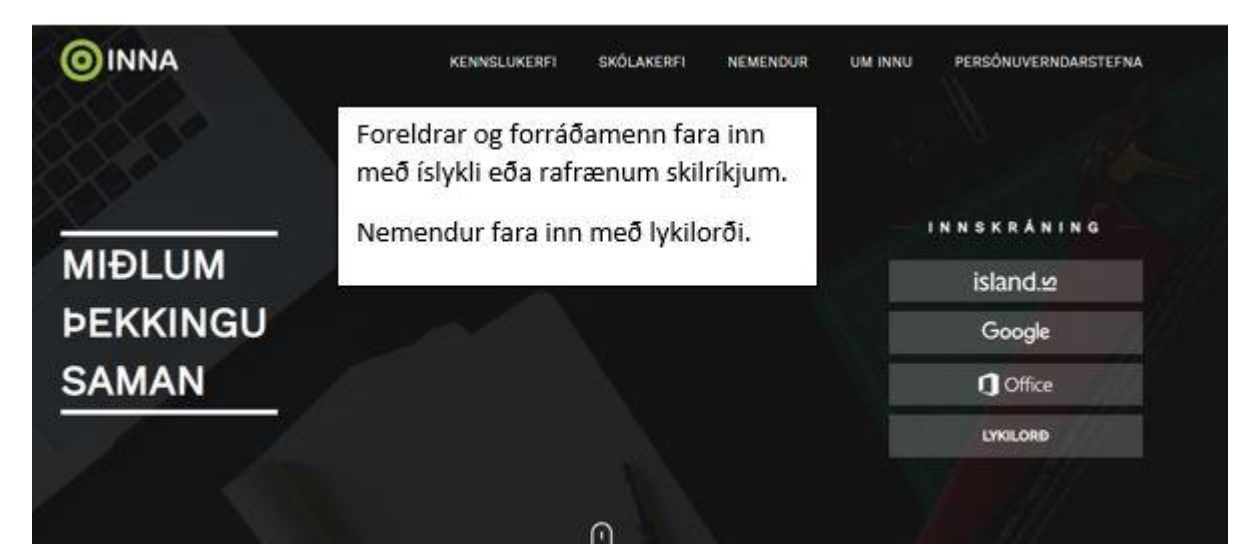

Í fyrsta skipti sem nemandi fer inn þarf að smella á Gleymt lykilorð. Gefa þarf upp kennitölu nemanda og þá er lykilorð sent á það póstfang sem er skráð í Innu.

| LYKILORÐ                          |  |
|-----------------------------------|--|
| Kennitala                         |  |
| Vinsamlegast sláðu inn kennitölu. |  |
| Lykilorð                          |  |
| Vinsamlegast sláðu inn lykilorð.  |  |
| INNSKRÁ                           |  |
| Gleymt lykilorð?                  |  |

## Upphafssíða Innu

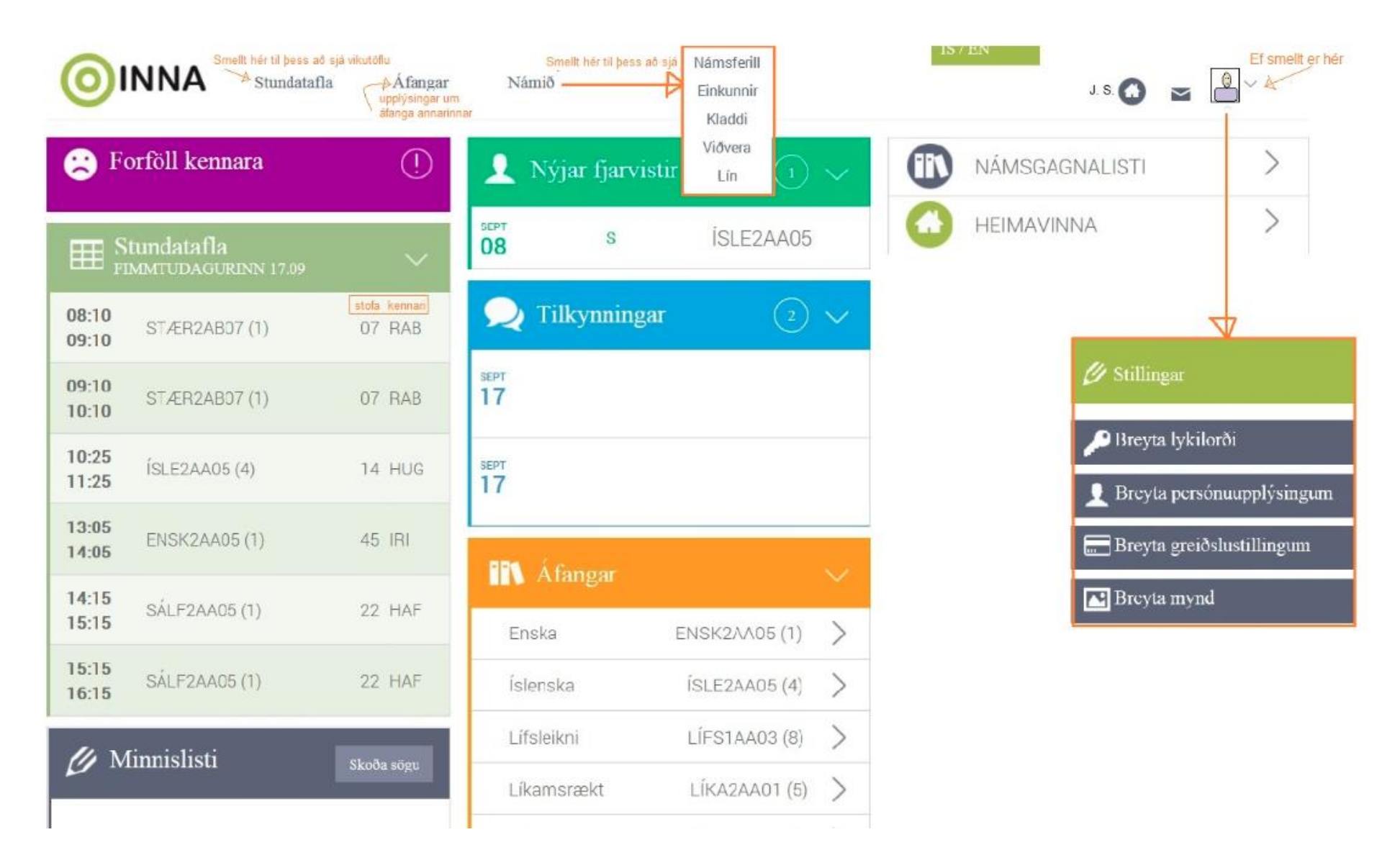

#### Stundatafla

Stundataflan sýnir hvar og hvenær áfangar eru kenndir. Stundatöfluna er hægt að skoða í Innu með því að smella á Stundatafla í valmynd efst. Nemandi getur skoðað eigin stundatöflu. Einnig er hægt að skoða stundatöflur allra áfanga sem kenndir eru. Myndin hér fyrir neðan sýnir hluta stundatöflu:

| Í da  | f dag < > 26. nóvember – 02. desember 2018                              |                                                                         |                                                             |                                                                         |                                            |                                 |           |  |  |  |  |
|-------|-------------------------------------------------------------------------|-------------------------------------------------------------------------|-------------------------------------------------------------|-------------------------------------------------------------------------|--------------------------------------------|---------------------------------|-----------|--|--|--|--|
|       | Mán 26/11                                                               | Þri 27/11                                                               | Mið 28/11                                                   | Fim 29/11                                                               | Fös 30/11                                  | Lau 01/12<br>Fullveldisdagurinn | Sun 02/12 |  |  |  |  |
| 8:00  |                                                                         | 8:00-8:40<br>SAGA21105<br>(2) ♠205 <b>L</b> HH                          |                                                             | 8.00-8:40<br>SAGA2II05<br>(2) ♠205 LHH                                  |                                            |                                 |           |  |  |  |  |
| 9:00  |                                                                         | 8:45-9:25<br>SAGA2II05<br>(2) ♠205 LHH                                  |                                                             | 8:45-9:25<br>SAGA2II05<br>(2) ♠205 LHH                                  |                                            |                                 |           |  |  |  |  |
| 10:00 | 9:45-10:25<br>SÁLF3ÍSO3<br>(1) ♠204 <b>L</b> AHJ                        | 9:45 - 10:25<br>ENSK3BK05<br>(1_dr) <b>☆</b> 305, BLÖ, HÓV <b>⊉</b> ÞH  | 9:45-10:25<br>SÁLF3ÍS03<br>(1) <b>∱</b> 204 <b>L</b> AHJ    | 9.45-10:25<br>ENSK3BK05<br>(1_dr) <b>∱</b> 305, BLÖ, HÓV <b>L</b> ÞH    |                                            |                                 |           |  |  |  |  |
| 11:00 | 10:30-11:10<br>SÁLF3ÍS03<br>(1) ♠204 <b>L</b> AHJ                       | 10:30 - 11:10<br>ENSK3BK05<br>(1_dr) <b>↑</b> 305, BLÖ, HÓV <b>≗</b> ÞH | 10:30 - 11:10<br>SÁLF3ÍS03<br>(1) <b>☆</b> 204 <b>L</b> AHJ | 10:30 - 11:10<br>ENSK3BK05<br>(1_dr) <b>☆</b> 305, BLÖ, HÓV <b>L</b> ÞH |                                            |                                 |           |  |  |  |  |
|       | 11:20 - 12:00<br>ENSK3BK05<br>(1_dr) <b>☆</b> 305, BLÖ, HÓV <b>L</b> ÞH | 11:20 - 12:00<br>UPPT1UT05<br>(2_dr) <b>∱</b> 101, BLÖ, HÓV, HVT        | 11:20-12:00<br>SPÆN1TM05<br>(2) ✿306 ደDHR                   | 11:20 - 12:00<br>UPPT1UT05<br>(2_dr) <b>↑</b> 101, BLÖ, HÓV, HVT        | 11:20-12:00<br>SAGA2II05<br>(2) ♠205 LHH   |                                 |           |  |  |  |  |
| 12:00 | 12:00 - 12:40<br>ENSK3BK05<br>(1_dr) <b>1</b> 305, BLÖ, HÓV <b>1</b> PH | 12:00 - 12:40<br>UPPT1UT05<br>(2_dr) ♠101, BLÖ, HÓV, HVT                | 12:00 - 12:40<br>SPÆN1TM05<br>(2) <b>†</b> 306 <b>L</b> DHR | 12:00 - 12:40<br>UPPT1UT05<br>(2_dr) <b>1</b> 01, BLÖ, HÓV, HVT         | 12:00 - 12:40<br>SAGA2II05<br>(2) ♠205 ♣HH |                                 |           |  |  |  |  |

Upplýsingar í stundatöflu eru dagsetning, vikudagur, tímasetning, áfangaheiti, hópur, stofa og kennari:

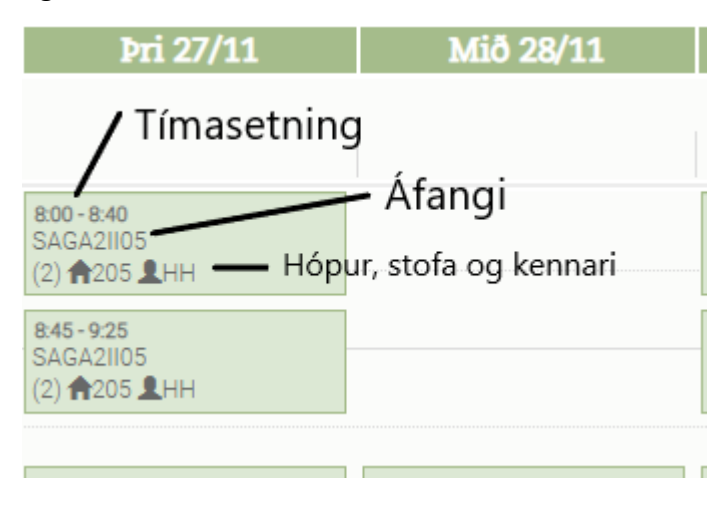

#### Ábendingar um námsval eftir fyrstu önn

Námsval nemenda á hverri önn takmarkast einkum af undanfarareglum og áföngum í boði. Nemendur þurfa að huga að því að velja áfanga sem eru á brautinni sem þeir eru á. Á sumum brautum eiga nemendur kost á talsverðu frjálsu vali. Við valið þarf að huga að því hvert er stefnt að loknu námi í FNV.

Áfangakerfið setur litlar formlegar skorður við því í hvaða röð menn taka námsgreinarnar. Hins vegar er nemendum eindregið ráðlagt að gera í upphafi áætlun um allt námið – og endurskoða síðan eftir þörfum. Til dæmis er brýnt að hefja snemma nám í grein með mörgum skylduáföngum. Eins er rétt að huga snemma að sérgreinum- og vali á hverri braut. Í Í sumum valáföngum er ekki unnt að stunda nám fyrr en að loknu talsverðu grunnnámi í viðkomandi námsgrein.

Ýmsir áfangar eru ekki í boði á öllum önnum, og nemandi sem hyggst taka slíka áfanga þarf að taka mið af því í áætlunum sínum.

Nemendur þurfa að haga vali sínu þannig að skipting eininga á þrep sé í samræmi við kröfur um þrepaskiptingu á brautum. Kröfurnar koma fram í brautarlýsingum á heimasíðu skólans.

Til þess að hefja nám í áfanga er skylt að hafa lokið ákveðnu námi. Það kallast **undanfari**. Um fyrstu áfangana í flestum greinum gildir að nóg er að hafa lokið grunnskólaprófi en þó eru í sumum áföngum gerðar kröfur um undanfara úr öðrum námsgreinum. Í áfangalýsingu er jafnan tekið fram í hver undanfarinn er. Nemendur eru beðnir að gefa sérstakan gaum að undanfarareglum við val sitt; ef brýna nauðsyn ber til m.t.t. áætlaðra námsloka er unnt að veita undanþágu frá undanfara.

Þegar nær dregur brautskráningu er sjálfsagt að athuga hvort einhverjir þeir valáfangar sem í boði eru henti sem undirbúningur fyrir háskólanám eða starf að loknum framhaldsskóla. Stundum er á þetta bent í áfangalýsingum en gott er einnig að spyrja náms-og starfsráðgjafa, deildarstjóra eða kennara ráða í þessu efni. Nemendur á fjölgreinabraut hafa meira frjálst val en aðrir og þurfa því að huga betur að samsetningu í frjálsu vali en nemendur á öðrum brautum.

# Val, leiðbeiningar Opnið Innu. Smellið á val og viðeigandi önn.

| 🖉 Val 20191                          |                    |                       |                               |          |      |              |                  |  |  |  |
|--------------------------------------|--------------------|-----------------------|-------------------------------|----------|------|--------------|------------------|--|--|--|
| Fjöldi eininga í aðalvali: 33        | Fjöldi ken         | nslustunda á viku: 41 | Fjöldi eininga í varavali: 10 |          |      | Opna nám:    | sferil Vista val |  |  |  |
| Aðalval                              |                    |                       |                               |          |      |              |                  |  |  |  |
| 1. ÍSLE2MB05                         | 5 ein ×            | Sláðu inn heiti áf    | anga                          |          |      |              |                  |  |  |  |
| 2 ST/ED24E05                         | 5 ein 🕱            | Áfangi                | Heiti                         | Einingar | Þrep | Tímar á viku | Undanfarar       |  |  |  |
| 2. 31/21/2/1 03                      | J Cill ++          | BÓKF1DH05             | Bókfærsla 1                   | 5        | 1    | 6            |                  |  |  |  |
| 3. ENSK20T05                         | 5 ein 🗙            | DANS1AA05             | Danska 0 (DAN102)             | 5        | 1    | 6            |                  |  |  |  |
|                                      |                    | DANS2LS05             | Danska 1                      | 5        | 2    | 6            |                  |  |  |  |
| 4. IÞRÓ1NX01                         | 1 ein 🗙            | EÐLI3HB05             | Eðlisfræði: hreyfing          | 5        | 3    | 6            | Já <b>Q</b>      |  |  |  |
| E IARD2ES0E                          | E oin 💥            | EFM1036               | Efnisfræði málmiðna           | 3        |      | 6            |                  |  |  |  |
| 5. JARDZESUS                         | beilt 😽            | EFNA20L05             | Ólífræn efnafræði l           | 5        | 2    | 6            |                  |  |  |  |
| 6. LÝÐH1HÞ02                         | 2 ein 🗙            | EFNA3OL05             | Ólífræn efnafræði II          | 5        | 3    | 6            | Já <b>Q</b>      |  |  |  |
|                                      |                    | ENSK1EG05             | Enska starfsbraut             | 5        | 1    | 6            |                  |  |  |  |
| 7. SAGA10I05                         | 5 ein X            | ENSK1UN05             | Enska 0 (ENS103)              | 5        | 1    | 6            |                  |  |  |  |
|                                      |                    | ENSK20T05             | Enska 1                       | 5        | 2    | 6            |                  |  |  |  |
| 8. EFNA2OL05                         | 5 ein 🛪            | ENSK2TM05             | Enska 2                       | 5        | 2    | 6            | Já <b>Q</b>      |  |  |  |
|                                      |                    | ENSK3VF05             | Enska 4                       | 5        | 3    | 6            | Já <b>Q</b>      |  |  |  |
| Varaval                              |                    | FÉLA3AF05             | Afbrotafræði                  | 5        | 3    | 6            |                  |  |  |  |
| Fjöldi áfanga í varavali á að vera n | ninnst 1 og mest 3 | FÉLA3ST05             | Stjórnmálafræði               | 5        | 3    | 6            | Já <b>Q</b>      |  |  |  |
| 1 CPTE2EL105                         | 5 ein 🗶            | FÉLV2IF05             | Inngangur að félagsv          | 5        | 2    | 6            |                  |  |  |  |
| 1. GITEZI 003                        | J Cill ++          | FORR2IF05             | Forritun                      | 5        | 2    | 6            | Já <b>Q</b>      |  |  |  |
| 2. KVMG2KT05                         | 5 ein 🗙            | FÓHE1GR03             | Fóðrun og heilsa I            | 3        | 1    | 4            |                  |  |  |  |
|                                      |                    | FÓHE3AU03             | Fóðrun og heilsa 4            | 3        | 3    | 4            |                  |  |  |  |
|                                      |                    | FRL2036               | Forritanleg raflagna          | 3        |      | 6            |                  |  |  |  |
|                                      |                    | FRUM2FI05             | Frumkvöðlafræði               | 5        | 2    | 6            |                  |  |  |  |

- 1. Veljið áfanga úr listanum með því að smella á hann.
- 2. Veljið hvort áfanginn er Aðalval eða Varaval með því að draga hann til.
- 3. Til að eyða áfanga skal smella á x.
- 4. Til að fá nánari upplýsingar er farið með músarbendilinn yfir áfangann.
- 5. Smellið á Vista val þegar búið er að velja alla áfangana.
- 6. Ath. að fjöldi áfanga í varavali á að vera minnst 1 og mest 3.

# Námsferill

Stundatafla Áfangar Námið la Námsferill - braut 107.12 Námsferill - annir Einkunnir Kladdi Skoða sögu Viðvera Lín

Nemendur geta skoðað námsferil sinn í Innu. Það er gert með því að smella á Námið.

Það eru tvær leiðir til að skoða námsferilinn. Annars vegar er Námsferill – braut, þar sem áföngum er raðað upp eftir brautarlýsingu. Hins vegar er Námsferill – annir, þar sem áföngum er raðað upp eftir önnum.

#### Námsferill – braut (myndin sýnir hluta námsferils):

| Fjölgreinabraut FJÖ (15.01.2018 - ) |        |                                                                               |                                 |       |  |  |  |  |
|-------------------------------------|--------|-------------------------------------------------------------------------------|---------------------------------|-------|--|--|--|--|
| Kjarni (Kjarni) - 105 einingar      | Þrep 1 | Þrep 2                                                                        | Þrep 3                          | Alls  |  |  |  |  |
| Danska                              |        | ☑ DANS2LS05 🔊 🖻 7 5                                                           |                                 | 5/5   |  |  |  |  |
| Efnafræði                           |        | EFNA20L05 20182                                                               |                                 | 0/5   |  |  |  |  |
| Enska                               |        | ☑ ENSK20T05         ☎ 7         5           ☑ ENSK2TM05         ☎ 8         5 | ENSK3BK05 20182 ENSK3VF05 20191 | 10/20 |  |  |  |  |

Skýringar:

| C DANS2LS05       | <b>1</b> 7 5 | Áfanganum er lokið. Einkunn er 7. Einingar eru 5. |
|-------------------|--------------|---------------------------------------------------|
| EFNA2OL05 2018    | 2            | Áfanga er ólokið. Hann er á yfirstandandi önn, í  |
| 🖨 ÍSLE3BS05 20191 |              | Áfanginn er í staðfestu vali fyrir næstu önn.     |
| LÍFS2NS01         |              | Áfanga er ólokið                                  |

#### Námsferill – annir (myndin sýnir hluta hverrar annar):

| FÉLV2IF05 7              | ENSK2TM05 8                   | ENSK3BK05                | ENSK3VF05 (V)             |
|--------------------------|-------------------------------|--------------------------|---------------------------|
| ENSK2OT05 7              | DANS2LS05 7                   | EFNA2OL05                | SPIL2BS02 (V)             |
| 33 ein. á þr. <b>33L</b> | 42 ein. á þr. <b>5F , 37L</b> | 38 ein. á þr. <b>38Ó</b> | 45 ein. á þr. <b>45</b> V |
| 40 tímar                 | 44+6 tímar                    | 42+6 tímar               | 42+14 tímar               |
| 20172                    | 20181                         | 20182                    | 20191                     |

## Einkunnir

Nemendur sjá einkunnir í Innu með því að smella á Námið og svo á Einkunnir.

|              | Stundatafla     | Áfangar | Námið                                    |        |     |
|--------------|-----------------|---------|------------------------------------------|--------|-----|
|              | fla<br>NN 06.12 | $\sim$  | Námsferill - braut<br>Námsferill - annir | vistir | >   |
| Próf         |                 |         | Einkunnir<br>Kladdi                      | gar    | • ~ |
| 💋 Til minnis | S Skoða si      | ögu     | Viðvera<br>Lín                           |        |     |

Hægt er að skoða einkunnir eftir önnum. Á prófatímabili er lokað fyrir einkunnir yfirstandandi annar, opnað er fyrir einkunnir á prófsýningardegi. Alltaf er þó hægt að skoða einkunnir fyrri anna.

| 👤 Lok         | aeinkunnir              |          |             |       |            | Önn : 20172 🔻 🗸 |
|---------------|-------------------------|----------|-------------|-------|------------|-----------------|
| Lokað á einku | innir                   |          |             |       |            |                 |
| Önn           | Áfangi                  | Einingar | Lokaeinkunn | Staða | Dags.lokið |                 |
| 20172         | ENSK20T05 Enska         | 5        | 7           | Lokið | 14.12.2017 | Tölfræði        |
| 20172         | FÉLV2IF05 Félagsvísindi | 5        | 7           | Lokið | 12.12.2017 | Tölfræði        |
| 20172         | ÍSLE2MB05 Íslenska      | 5        | 7           | Lokið | 15.12.2017 | Tölfræði        |
| 20172         | ÍÞRÓ1NX01 Íþróttir      | 1        | 10          | Lokið | 14.12.2017 | Tölfræði        |

Þegar smellt er á Tölfræði (lengt til hægri) sjást einkunnir smærri verkefna og prófa í áfanga. Einnig sést einkunnayfirlit fyrir hópinn.

Miðannarmat er í öllum áföngum um miðja önn. Miðannarmatið má skoða á sama stað og einkunnir.

## Viðvera

| 🖞 Viðvera                       |           |        |        |          |         |         |         |           |              |               | Yfirlit 20     | 182 🔻 🗸               |
|---------------------------------|-----------|--------|--------|----------|---------|---------|---------|-----------|--------------|---------------|----------------|-----------------------|
| Áfangi                          | Viðvera   |        |        |          |         | Forfö   | 5II     |           | Fj. tíma     | Fjarvistastig | Mætingarhlutfa | I                     |
|                                 | М         | F      | S      | L        | х       | V       | L       | х         |              |               | Mæting         | Önn                   |
| EFNA20L05                       | 66        | 8      |        |          | 2       | 4       | 2       |           | 74           | 2             | 97 %           | 98%                   |
| ENSK3BK05                       | 74        | 8      |        |          | 4       | 4       | I       |           | 82           | 6             | 93 %           | 93%                   |
| ÍSLE3BF05                       | 76        | 4      | Ef sme | llt er á | tölur m | ná sjá  |         |           | 80           | 2             | 98 %           | 98%                   |
| ÍÞRÓ1NX01                       | 18        | 6      | baki.  | umar (   | eru par | au      |         |           | 24           | 4             | 83 %           | 87%                   |
| ÍÞRÓ2AK04                       | 14        | 1      |        | -        |         |         | 1       |           | 16           | 1             | 94 %           | 98%                   |
| SAGA2II05                       | 68        | 12     |        |          | 6       | 4       | 2       |           | 80           | 8             | 90 %           | 90%                   |
| SÁLF3ÍS03                       | 40        | 2      |        | 2        | 2       |         | 2       |           | 44           | 0             | 100 %          | 100%                  |
| SPÆN1TM05                       | 43        | 4      |        | 3        | 2       |         | 2       |           | 50           | 2             | 96 %           | 97%                   |
| UPPT1UT05                       | 78        | 8      |        | 2        |         | 4       | 2       |           | 88           | 4             | 95 %           | 95%                   |
| Samtals:                        | 477       | 53     | 0      | 8        | 18      | 23      | 11      | 0         | 538          | 29            | 95%            | 95%                   |
| <b>Viðverukóðar:</b> M = Mæting | g F = Fja | arvist | S = S  | einkom   | a L =   | Leyfi X | = Forfö | ll kennai | ra/uppákomur |               | Staðan         | Áætlað í lok<br>annar |

Forfallakóðar: V = Veikindi L = Leyfi X = Forföll kennara/uppákomur FS